## 學生校園無線網路登入方式

Iphone 手機

1. 手機點選:設定→Wi-Fi→找到 hgsh\_stu

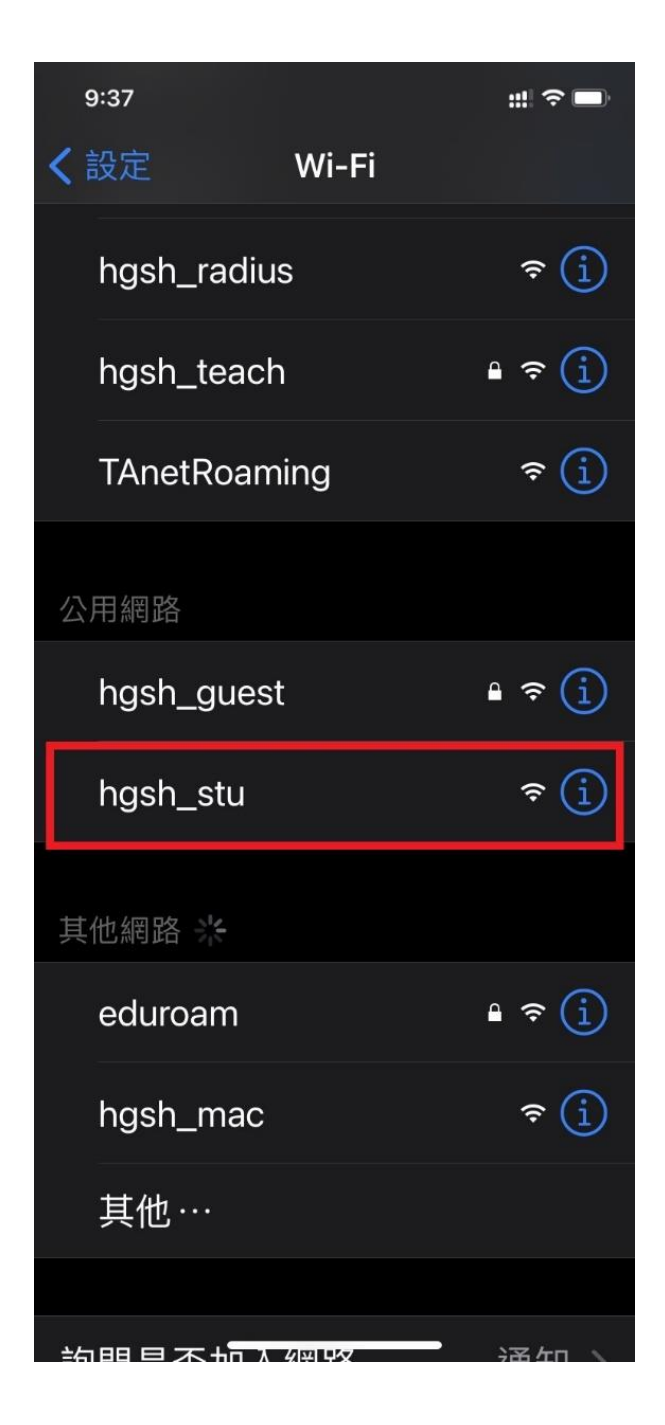

2. 確定 Wi-Fi 以連接完成

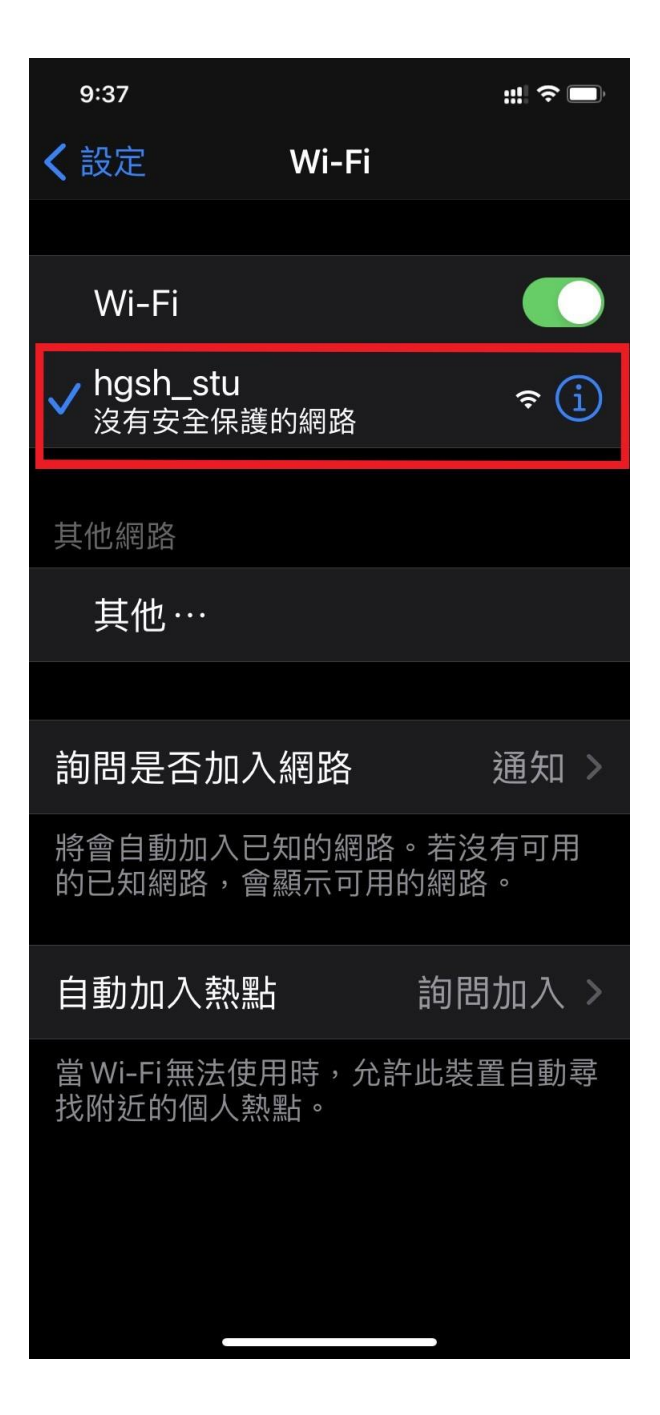

## 3. 打開瀏覽器 Safsri

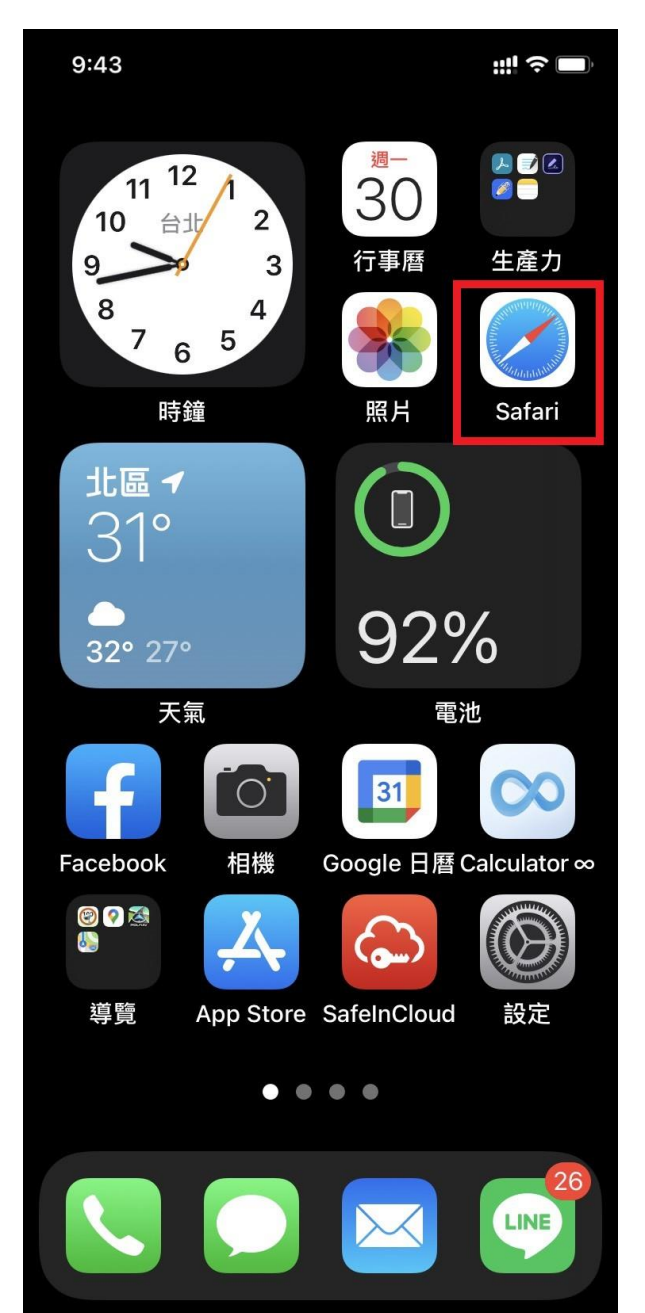

4.如果沒有自動挑出登錄畫面,請自行輸入192.168.100.171使用者名稱為:學號密碼:身分證字號(第一個字請大寫)

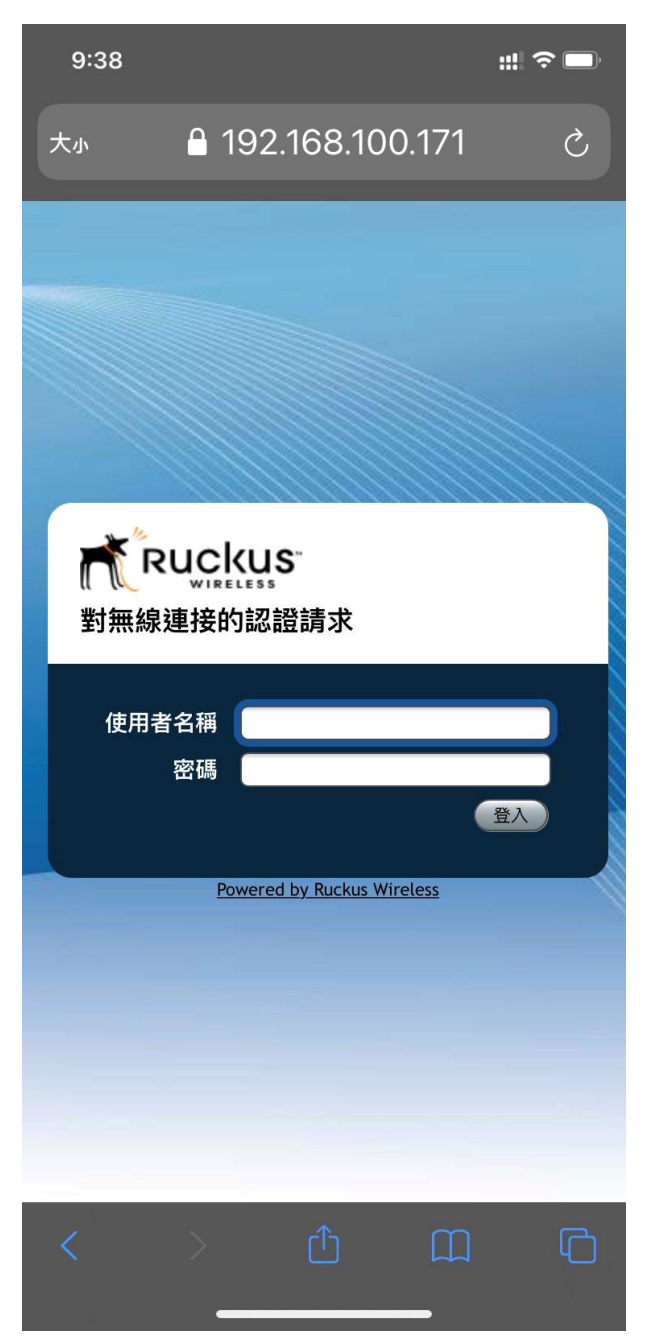

## 安卓系統手機

1. 手機點選:設定→Wi-Fi→找到 hgsh\_stu

| 国に失                    | 📞 泠 📑 下午1:12 |
|------------------------|--------------|
| ← Wi-Fi                | 1            |
| 開啟                     | 開設           |
| <b>hgsh_lib</b><br>已連線 | (iii)        |
| <b>hgsh_mac</b><br>已儲存 | (((-         |
| eduroam                | (ie          |
| hgsh                   | (10          |
| hgsh_guest             | (10          |
| hgsh_mac2              | ((:-         |
| hgsh_radius            | ((;-         |
| hgsh_stu               | ((:-         |
| TAnetRoaming           | ((:-         |
| hgsh-HS                | ((;          |
| hgsh_teach             | 10           |
| hgsh_IT                |              |
| 2328_5G                |              |
|                        |              |

部分手機瀏覽器預設為 CHROME,建議使用 firefox 瀏覽器,認證畫面才能正常顯示

https://play.google.com/store/apps/details?id=org. mozilla.firefox&referrer=adjust\_reftag%3DcCkXBSaT dhUKD%26utm\_source%3DProduct%2BMarketing% 2B%2528Owned%2Bmedia%2529%26utm\_campaig n%3Dwww.mozilla.org%26utm\_content%3Dmobilepage

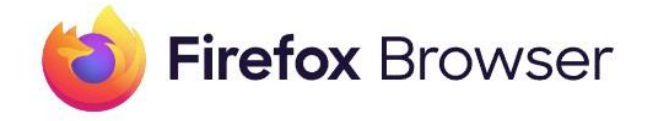

## 2. 點選連線

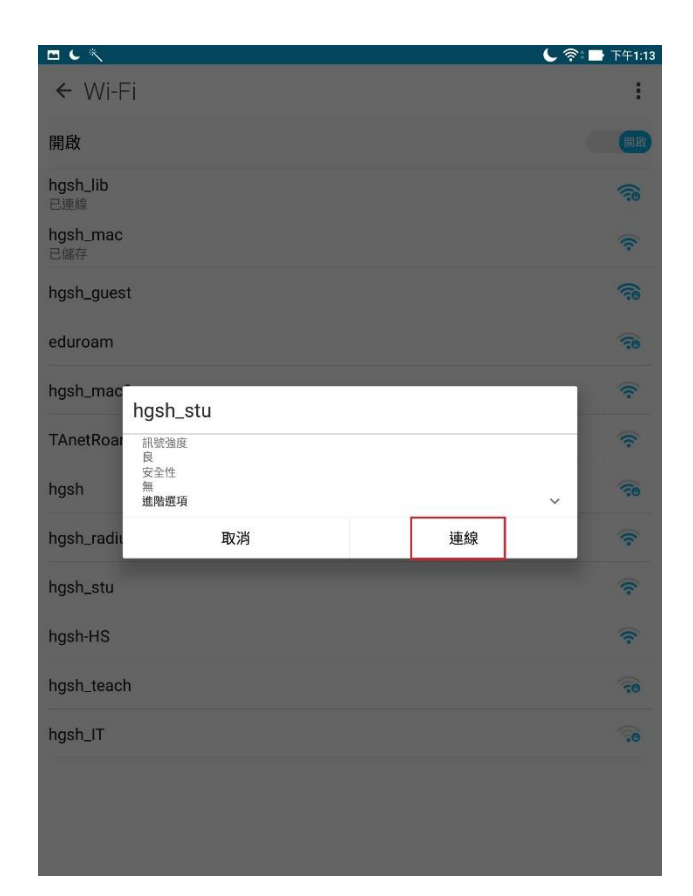

3. 如遇安全問題,請點選透過瀏覽器繼續

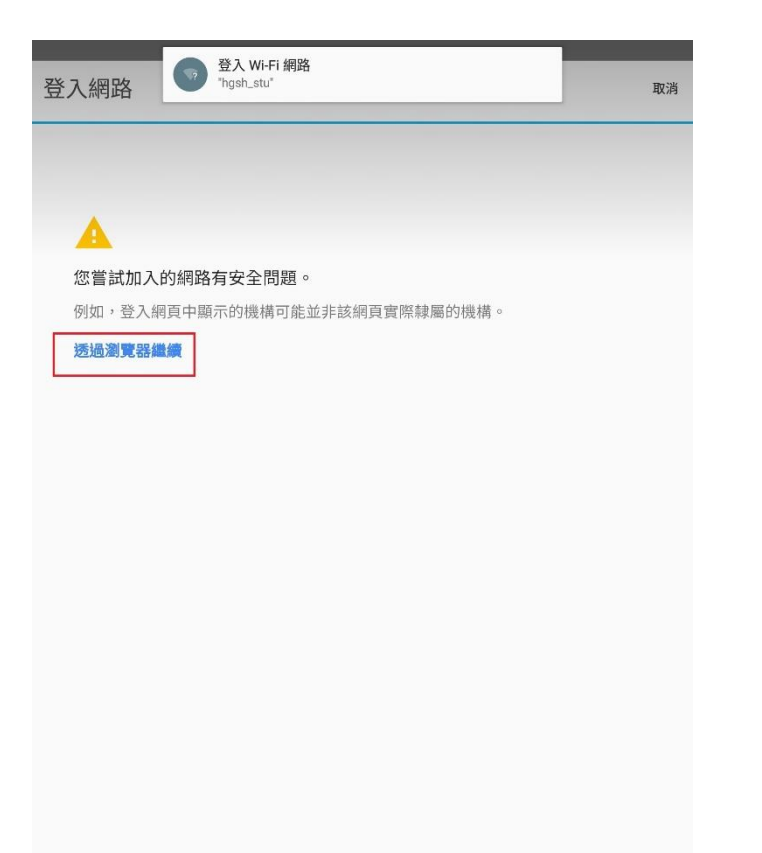

4. 如果沒有自動挑出登錄畫面,請自行輸入
192.168.100.171
使用者名稱為:學號
密碼:身分證字號(第一個字請大寫)

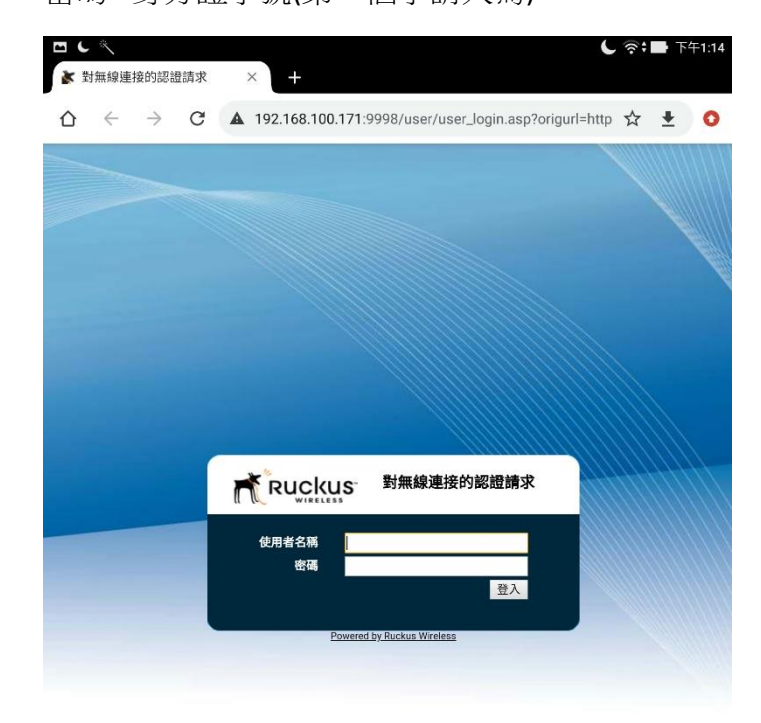

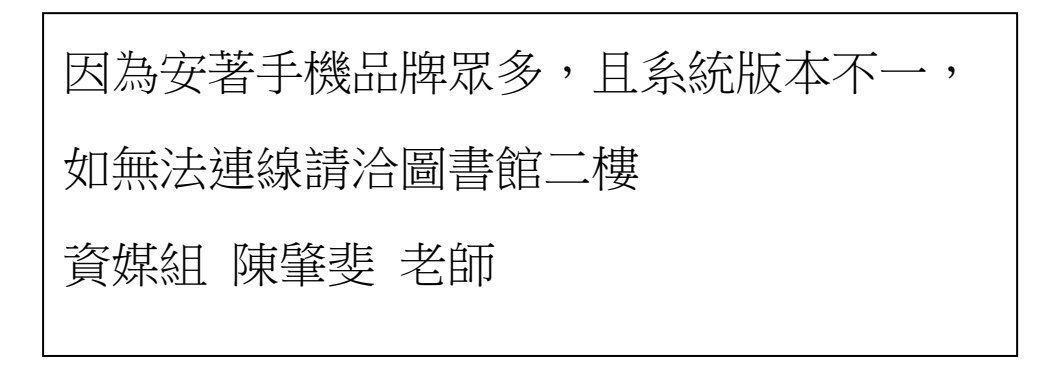